## PRIORIS Basisvertrag – Bestellung mit dem Computer Wegleitung

Halten Sie während dem Bestellvorgang den Brief für das gewünschte Objekt bereit, den Sie von uns erhalten haben. Beim Bestellvorgang werden Sie aufgefordert Gebäudedaten zu prüfen, Kontaktdaten zu ergänzen und Ihre IBAN für allfällige Rückerstattungen anzugeben.

**Schritt 1.** Öffnen Sie Ihren Browser auf dem Computer und geben Sie den auf der Rückseite vom Brief aufgeführten URL in die Suchleiste ein oder klicken Sie auf den folgenden Link: <u>https://prioris.godoo.app</u>

Geben Sie anschließend den auf dem Brief aufgeführten Benutzernamen, sowie das aufgeführte Passwort ein und drücken Sie auf "Anmelden".

| gede             | 00       |
|------------------|----------|
| user_123456789   | ø        |
| Anmelden<br>oder |          |
| Registrierung    | GETITION |

**Schritt 2.** Es erscheint eine weisse Oberfläche. Führen Sie den Mauszeiger oben in der Menu-Leiste auf das Feld "Aufträge". Darunter öffnet sich das Fenster "Fiber Installation Offer" welches angeklickt werden muss.

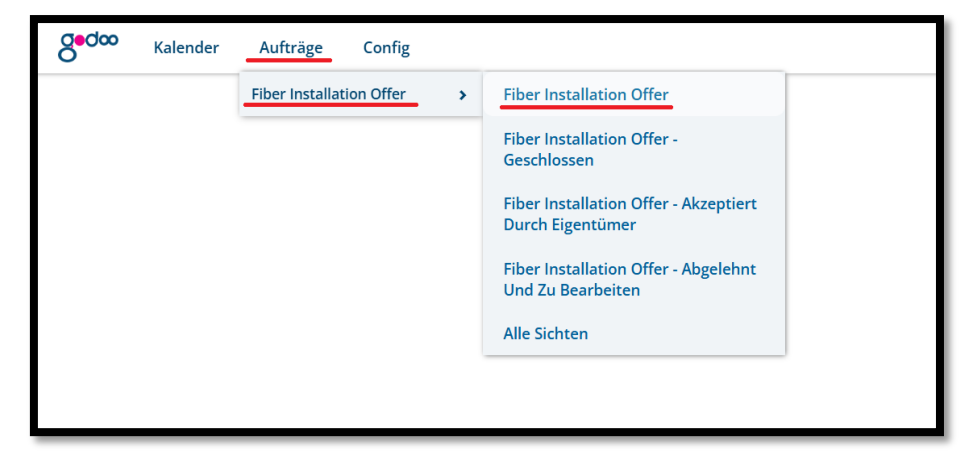

**Schritt 3.** Es erscheint eine Zeile, in welcher das gewünschte Objekt aufgeführt ist. Um die Bestellung zu starten, klicken Sie auf den hell-grünen "doo"-Knopf.

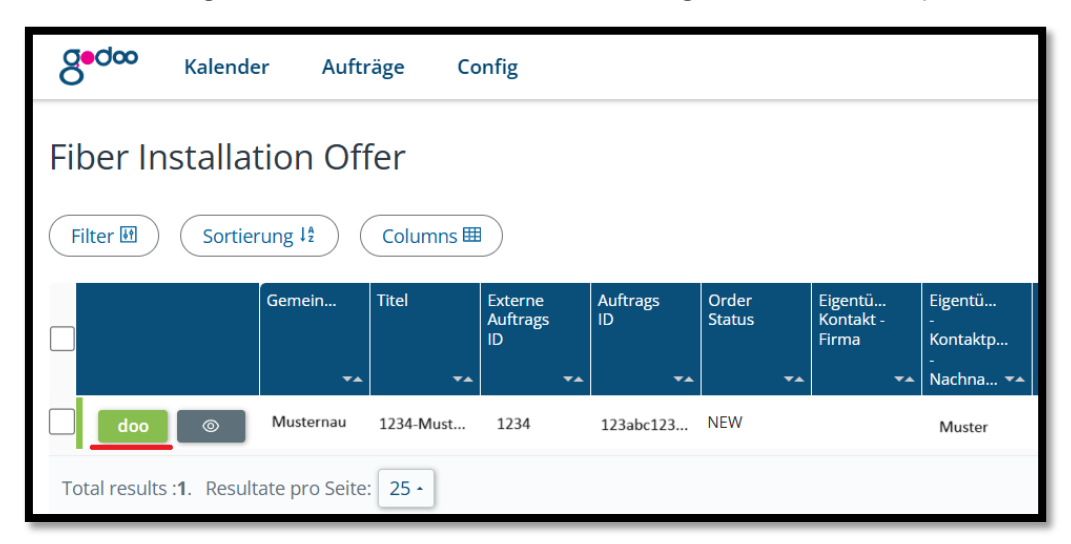

Schritt 4. Gehen Sie ihre Bestellung vorsichtig durch. Überprüfen und ergänzen Sie alle aufgeführten Daten. Alle Felder mit einem roten "\*" sind Pflichtfelder. Falls Daten auftauchen, welche fehlerhaft sind und nicht geändert werden können, kontaktieren Sie uns unter <u>info@prioris.com</u>. Falls alles korrekt ist, klicken Sie mithilfe des Feldes "Nächster Schritt" weiter.

Sie erhalten am Schluss eine Übersicht zu Ihrer Bestellung. Schliessen Sie diese mithilfe des Feldes "Abschliessen" ab.

**Schritt 5.** Wenn Sie Ihre Bestellung korrekt abgeschlossen haben, erhalten Sie ihre Bestell-Bestätigung umgehend per Mail oder in den nächsten Tagen per Post.